# 0061/63 Dial ご利用ガイド

# Android版 Ver.2.0

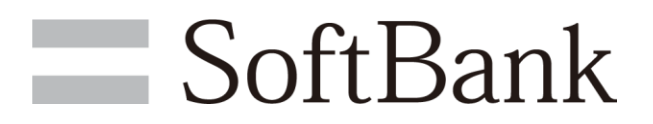

ソフトバンク株式会社

| 1. はじめに    | <br><b>P</b> .3 |
|------------|-----------------|
| 2. 基本的な使い方 | <br>P.4         |
| 3. 時差設定    | <br>P.5         |
| 4. 履歴      | <br>P.6         |

## 1. はじめに

#### ダウンロード

- 1 Playストアを開きます。
- 初めて Playストアを起動した場合はGoogleアカウントとパスワードを入力し 2 ログインします。
- 3 Playストアの"検索"バーに「0061/63 Dial」と入力し「0061/63 Dial」を 選択します。
- 4 インストールを選択するとアプリ権限の確認画面が表示されるので同意するを 選択します。

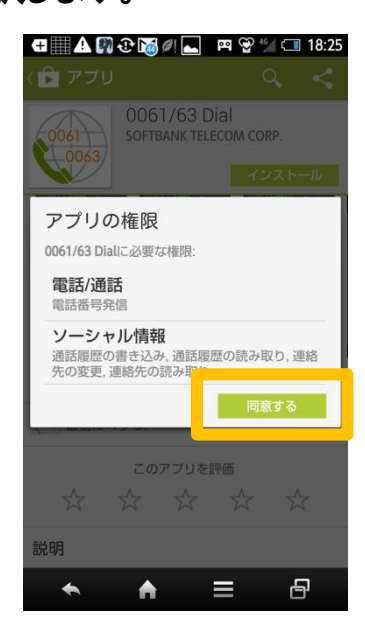

5 アプリケーションがダウンロードされ「0061/63 Dial」のアイコンが表示されます。

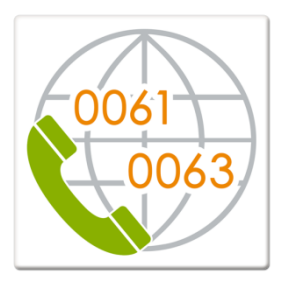

# 2. 基本的な使い方

## Step1

「0061/63 Dial」アプリケー ションを起動します。

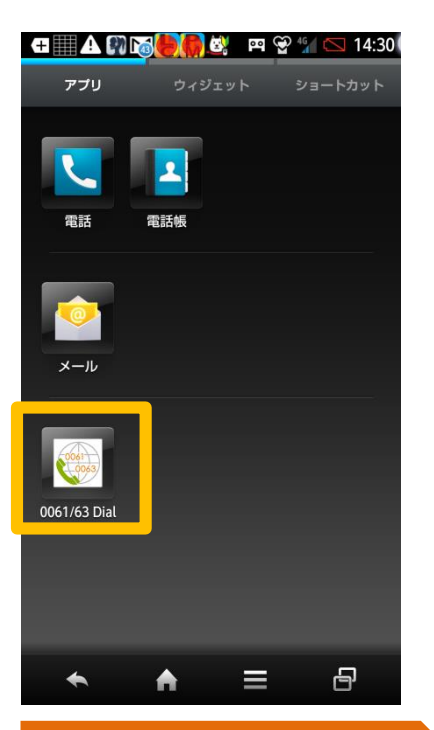

Step4 連絡先 으を選択し連絡先 画面で電話したい相手先を 選択します。

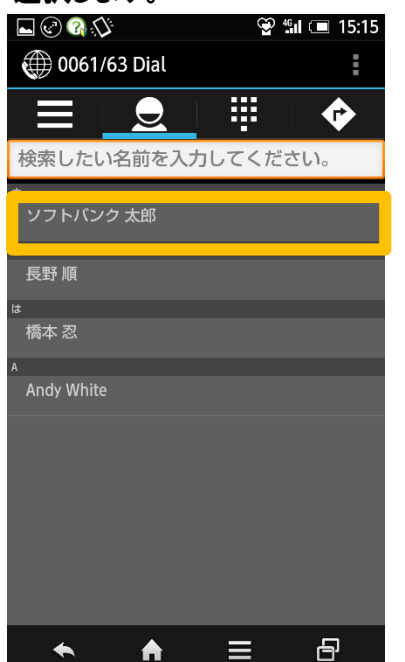

#### Step2

設定 📀 を選択し設定画面 でご契約のサービスを「オン」 にします。

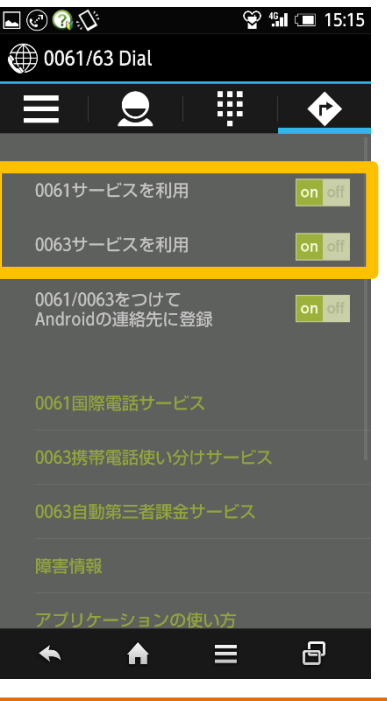

## Step5

相手先に登録されている電話 番号から掛け先を選択します。

|                              | 8  | · 말 :::: | 11:27                                            |
|------------------------------|----|----------|--------------------------------------------------|
| ソフトバンク                       | 太郎 |          |                                                  |
| そふとばんくたろう                    |    |          |                                                  |
| 携帯電話<br>01012123456789       |    | ٤        | <b>(24</b> )<br>新美設定                             |
| 携带電話(勤務先)<br>010442012345678 |    | ¢        | (24)<br>10 10 10 10 10 10 10 10 10 10 10 10 10 1 |
| ★ ★                          | ≡  |          | 8                                                |

#### Step3

Androidの連絡先電話番号に 「0061」「0063」をつけて登録 しない場合は「オフ」にします。

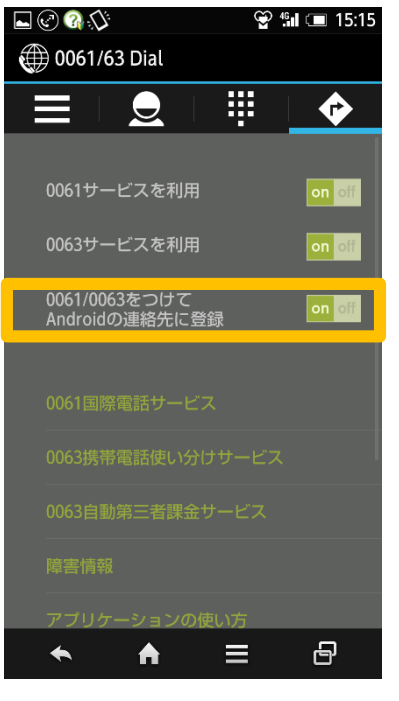

## Step6

電話番号を押すと発信します。

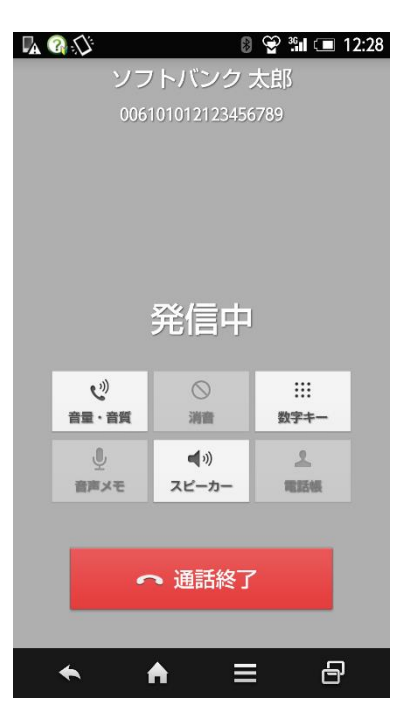

## 3. 時差設定

#### Step1

時差設定したい電話番号の横に ある時差マークをタップします。

| 🛚 👻 🖬 💷 11:27            |
|--------------------------|
|                          |
| 太郎                       |
| <b>人</b><br>「24子<br>時差設定 |
| <b>24</b><br>時差設定        |
|                          |
|                          |
|                          |
|                          |
| ∎ ₽                      |
|                          |

### Step4

設定した国または地域と現地時 刻が表示されます。 ※

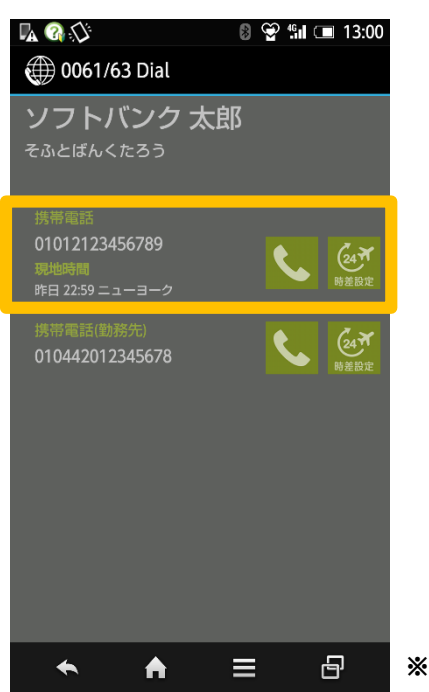

Step2

国名を選択します。

| 🛨 🏬 ⊾ 🕰 😳 📷 🏀 🧖 🛛 🛱 😭 🖾 17:02 |
|-------------------------------|
| 🌐 0061/63 Dial                |
| 検索したい名前を入力してください。             |
| アイスランド                        |
| アイルランド                        |
| アセンション                        |
| アゼルバイジャン                      |
| アゾレス諸島                        |
| アフガニスタン                       |
| アメリカ(含アラスカ、ハワイ)               |
| アラブ首長国連邦                      |
| アルジェリア                        |
| アルゼンチン                        |
| アルバ                           |
| アルバニア                         |
| アルメニア                         |
|                               |

Step3

地域を選択します。

|        | 🇑 🖄 🖓 🗑 | er 🏵 | 46 🚺 🖅 15:11 |
|--------|---------|------|--------------|
| 0061/6 | 53 Dial |      |              |
| -14:00 |         |      | デトロイト        |
| -14:00 |         |      | ニューヨーク       |
| -14:00 |         |      | アトランタ        |
| -15:00 |         |      | シカゴ          |
| -16:00 |         |      | ダラス          |
| -17:00 |         |      | ソフランシスコ      |
| -17:00 |         |      | ロサンゼルス       |
| -18:00 |         |      | アンカレッジ       |
| -19:00 |         |      | ホノルル         |
|        |         |      |              |
|        |         |      |              |
| +      | A       |      | 6            |

### Step1

発信履歴を選択します。

| 🖩 🗚 📷 🎒 🧖 🖏 👘 🛛 🕾 😭 💷 11:42                                                                                                    |
|----------------------------------------------------------------------------------------------------|
| 🌐 0061/63 Dial                                                                                                    |
|                                                                                                    |
| 検索したい名前を入力してください。                                                                                                    |
| <del>ర</del>                                                                                                    |
| ソフトバンク 太郎                                                                                                    |
| <i>t</i> c                                                                                                    |
| 溜池 花子                                                                                                    |
| な                                                                                                    |
| 長野 順                                                                                                    |
| la de la constanción de la constanción de |
| 橋本忍                                                                                                    |
| н                                                                                                    |
| Andy White                                                                                                    |
|                                                                                                    |
|                                                                                                    |
|                                                                                                    |
|                                                                                                    |
|                                                                                                    |
|                                                                                                    |
|                                                                                                    |
|                                                                                                    |

#### Step4

回数順は上位10件が表示され ます。

| +                     | Ø!                       | <b>\</b> M_∂€    | 97) | •• 💝 | 3G | 13:46        |
|-----------------------|--------------------------|------------------|-----|------|----|--------------|
| 🜐 0061/63 Dial        |                          |                  |     |      |    |              |
|                       |                          | Q                |     | ų.   |    | $\mathbf{r}$ |
| ソフト<br>006101         | - <b>バンク</b><br>01212345 | <b>太郎</b><br>567 |     |      |    |              |
| 橋本 2                  | <b>द्र</b><br>0135648    | 56               |     |      |    |              |
| <b>長野川</b><br>006308  | <b>頁</b><br>01234567     | 78               |     |      |    |              |
| <b>溜池</b> 7<br>006309 | <b>住子</b><br>001234567   | 78               |     |      |    |              |
| Andy \<br>006101      | <b>White</b><br>04412345 | 5678             |     |      |    |              |
|                       |                          |                  |     |      |    | -            |
|                       | 選択削                      | 除                |     |      |    |              |
|                       | 全件削                      | 除                |     |      |    |              |
|                       | 〇日作                      | 亅順               |     |      |    |              |
|                       | ● 回数                     | 如順               |     |      |    |              |
| •                     |                          | A                |     |      | ſ  | 5            |

#### Step2

日付順で表示されます。表示順 は新しい日付順で最大50件ま で表示されます。

| 🕀 🎹 Ø! 🛌 🛦 📷 🟵 🕅                     | er 🍄 🗄 | 13:46 |
|--------------------------------------|--------|-------|
| 🌐 0061/63 Dial                       |        |       |
|                                      | ij.    | •     |
| ソフトバンク 太郎                            |        |       |
| 2013/12/17 13:44<br>0061010121234567 |        |       |
| 橋本忍                                  |        |       |
| 2013/12/16 15:26<br>006309013564856  |        |       |
| 長野 順                                 |        |       |
| 2013/12/16 15:26<br>006308012345678  |        |       |
| 溜池 花子                                |        |       |
| 2013/12/16 15:26<br>006309012345678  |        |       |
| ソフトバンク 太郎                            |        |       |
| 2013/12/16 15:16<br>0061010121234567 |        |       |
| Andy White                           |        |       |
| 2013/12/16 15:15                     |        |       |
| 00610104412345678                    |        |       |
| <b>↑ ↑</b>                           | ≡      | 8     |

#### Step3

回数順の表示は、メニューから 選択します。

| (= 🏢 Ø! 🛌 🗛 😲 🕅 🃒                    | ee 🍄 📱 | 15:30 💷 🖌 |
|--------------------------------------|--------|-----------|
| 🌐 0061/63 Dial                       |        |           |
|                                      | iii.   | •         |
| ソフトバンク 太郎                            |        |           |
| 2013/12/17 13:44<br>0061010121234567 |        |           |
| 橋本忍                                  |        |           |
| 2013/12/16 15:26<br>006309013564856  |        |           |
| 長野順                                  |        |           |
| 2013/12/16 15:26<br>006308012345678  |        |           |
| 溜池 花子                                |        |           |
| 2013/12/16 15.26                     |        | _         |
|                                      |        |           |
| シント<br>2013/1 全件削除                   |        |           |
| 00610                                |        |           |
| Andy ●日付順                            |        |           |
| 2013/1                               |        |           |
|                                      |        |           |
| ★ ★                                  | ≡      | 8         |